## **Getting Started with The Juice** Teacher Guide: Google SSO & Rostering

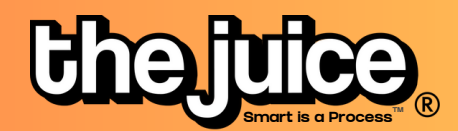

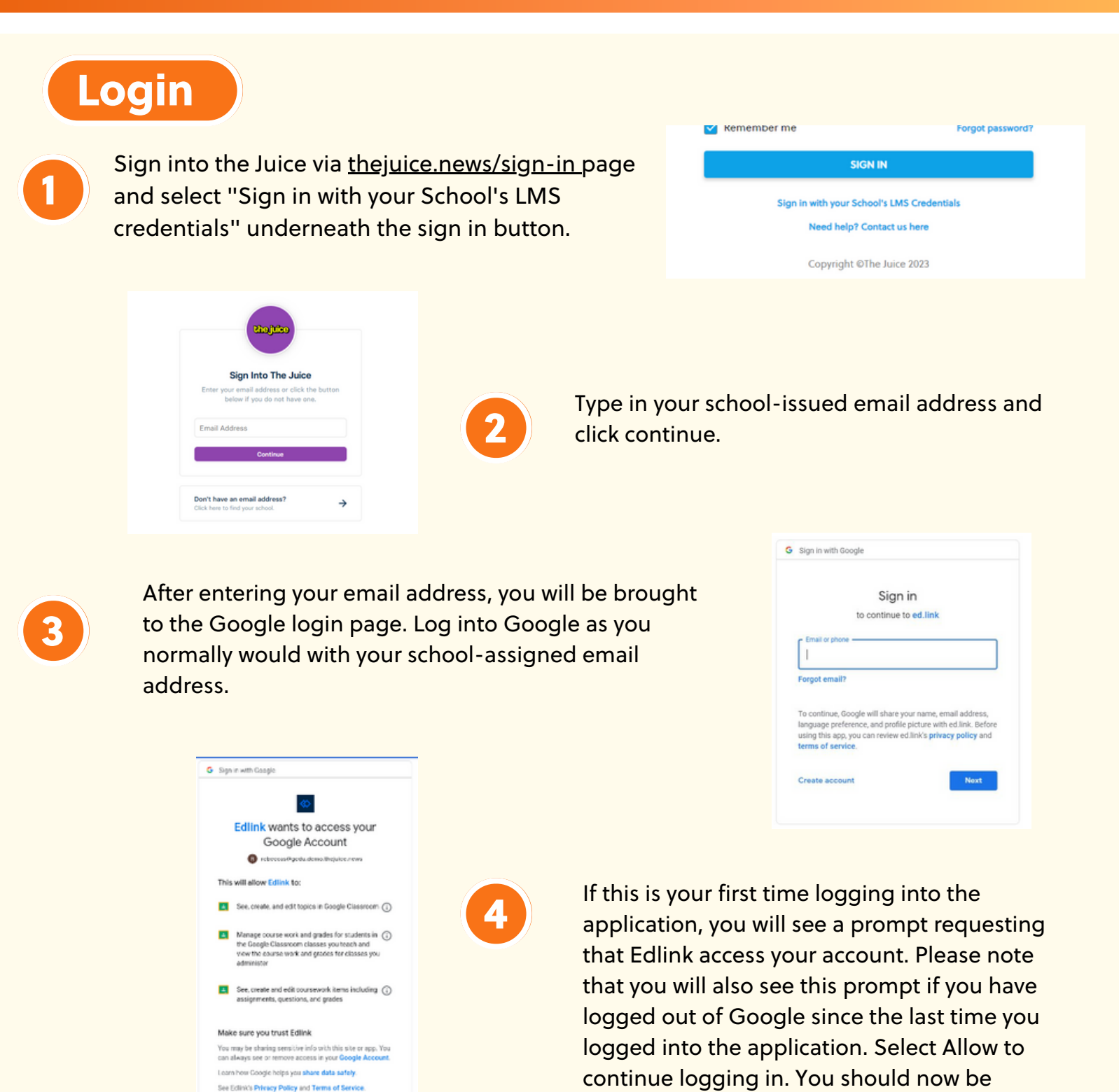

thejuicelearning.com

Allow

logged into The Juice.

## **Getting Started with The Juice** Teacher Guide: Google SSO & Rostering

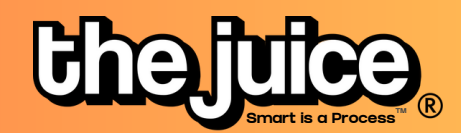

| SYNC                                                                                                    |          |                                                                                                    |
|----------------------------------------------------------------------------------------------------|----------|----------------------------------------------------------------------------------------------------|
|                                                                                                    | Chajuica | 音 Student Edition 音 Teacher Edition 먊 Dashboard <mark>옩 Class</mark> Q Search G                                                                                                    |
| Go the class tab in the<br>upper navigation and select<br>the 'Sync Classes' button.                                                                                                    |          | No classes found. Please sync classes. SYNC CLASSES Fivesy Get 6 chances to guess a 5-letter word. PLAY                                                                                                    |
| LMS Class Management       X         Google       The Juice Google         GM Test 2       Used Test         GM-Test Class       Level 11+         GM-Test Class       Level 5-6         Level 9-10       Lovel 11+         LUNK CLASSES       LINK CLASSES | 2        | Select your Google account and the classes you<br>would like to sync from Google Classroom. You<br>can also set your default class reading level.<br>Your classes are now synced. Please note:<br>after the initial sync, any changes you make to your<br>roster via adding or removing students will need to<br>happen directly in your LMS. It will take 24 hours for<br>any changes to sync from your LMS roster to your<br>class list in The Juice |

## What to look out for

- I received an error message when trying to login through Google
- My classes aren't syncing
- My classes are not appearing for syncing or within The Juice
- A student is missing from my class in The Juice
- My account says it is deactivated

Need more help? Visit our FAQ pages or contact support here.